# Procédure pour s'inscrire sur le site sciencesconf du colloque Cerlico 2022 : Dire et redire 2 : bis repetita ? en créant un nouveau compte sciencesconf

| CerLiCO     | UNIVERSITÉ<br>RENNES 2                                                          | Rville<br>References 2<br>Certico2022 : Dire et re-<br>dire 2 : bis repetita ?<br>20-21 mai 2022 Renne: (France)                                 |
|-------------|---------------------------------------------------------------------------------|----------------------------------------------------------------------------------------------------|
| NAVICATION  | Inscription                                                                     | L Connexion 👻                                                                                                    |
| Acqueil     |                                                                                 |                                                                                                    |
| Inscription | Je possède déjà un compte HAL ou<br>SCIENCESCONF                                | Je n'ai pas encore de compte                                                                                                    |
| Programme   | Si vous possédez déjà un compte sur<br>SciencesConf.org ou sur HAL, vous pouvez | Si vous ne possédez pas encore de compte sur<br>SciencesConf ou sur HAL, vous pouvez directement<br>vous créer un compte en cliquant ci-dessous. |
| SUPPORT     | directement vous connecter en utilisant vos<br>identifiants.                    | le n'ai nas encore de compte                                                                                                    |
| @ Contact   | Connexion                                                                       |                                                                                                    |

## 1) Se rendre sur <u>https://cerlico2022.sciencesconf.org/registration</u> pour s'inscrire

2) Choisir « Je n'ai pas encore de compte » (si vous avez déjà un compte, choisissez l'autre option)

3) Remplir le Formulaire avec notamment une adresse mail, un identifiant (à bien conserver, car il sera requis ultérieurement) et un mot de passe à taper 2 fois (à bien conserver aussi)

| NAVIGATION  | Inscription                                                                                                    |
|-------------|----------------------------------------------------------------------------------------------------|
| Accueil     |                                                                                                    |
| Inscription | (* : Champs obligatoires)                                                                                                    |
| Programme   | Adresse mail *:<br>Salsissez votre adresse mail                                                                                           |
| SUPPORT     | Identifiant * :<br>Choisissez un identifiant de connexion qui vous permettra de vous authentifier sur la plateforme Sciencesconf org      |
| @ Contact   |                                                                                                    |
|             | Mot de passe * :<br>Entrez un mot de passe valide (alpha numérique de 7 à 20 caractères)                                                  |
|             | Retaper votre mot de passe * :<br>Merci de resaisir votre mot de passe                                                                    |
|             | Nom *:                                                                                                    |
|             | Prénom * :                                                                                                    |
|             | Titre :                                                                                                    |
|             | Autre(s) prénom(s) :                                                                                                    |
|             | Uri page personnelle :                                                                                                    |
|             | Téléphone :                                                                                                    |
|             | Informations générales                                                                                                    |
|             | Affiliation * :<br>Nom de votre université ou de votre institution d'appartenance, ou indication d'un autre statut (indépendant, par ex.) |
|             | Pays de l'institution d'affiliation * :<br>France                                                                                         |

### 4) A la fin du formulaire, il faut cliquer sur « Récapitulatif »

| Affiliation * :<br>Non de votre université ou de votre institution d'ennertenence, ou indication d'un eutre statut (indépendent, per                                                                                                    | av l            |
|----------------------------------------------------------------------------------------------------|-----------------|
| Rennes 2                                                                                                    | 67.)            |
|                                                                                                    |                 |
| Pays de l'institution d'affiliation * :                                                                                                    |                 |
| France                                                                                                    | *               |
| nscriptions et Repas                                                                                                    |                 |
|                                                                                                    |                 |
| Participation :<br>Choisissez dans le menu déroulant ci-dessous le type de participation pour lequel vous souhaitez vous inscrin                                                                                                    | Pour adhérer au |
| CERLICO, faire sa démarche d'adhésion sur le site du cerlico avant le colloque : https://cerlicoasso.wordpress                                                                                                    | .com/bulletin-  |
| ladhesion/)                                                                                                    |                 |
| Non-Adhérents au CERLICO - Enseignants, chercheurs, formateurs ( 0 € HT)                                                                                                    | ~               |
|                                                                                                    |                 |
| Déleuner du Vendredi 20 Mai (19€) * •                                                                                                    |                 |
| Déjeuner du Vendredi 20 Mai (19€) * :<br>Merci de nous indiquer si vous souhaitez participer au déjeuner donné le vendredi 20 Mai pour déjeuner                                                                                                    |                 |
| Déjeuner du Vendredi 20 Mai (19€) * :<br>Merci de nous indiquer si vous souhaitez participer au déjeuner donné le vendredi 20 Mai pour déjeuner<br>Oui - Menu du jour - Communicant (19 € HT)                                                                                                    | v               |
| Déjeuner du Vendredi 20 Mai (19€) * :<br>Merci de nous indiquer si vous souhaitez participer au déjeuner donné le vendredi 20 Mai pour déjeuner<br>Oui - Menu du jour - Communicant (19 € HT)                                                                                                    | ×               |
| Déjeuner du Vendredi 20 Mai (19€) * :<br>Merci de nous indiquer si vous souhaitez participer au déjeuner donné le vendredi 20 Mai pour déjeuner<br>Oui - Menu du jour - Communicant (19 € HT)<br>Dîner du Vendredi 20 Mai - En option (37€) * :<br>Merci d'indiquer si vous souhaitez participer au dîner donné dans un restaurant à Rennes                                                                                                    | ~               |
| Déjeuner du Vendredi 20 Mai (19€) * :<br>Merci de nous indiquer si vous souhaitez participer au déjeuner donné le vendredi 20 Mai pour déjeuner<br>Oui - Menu du jour - Communicant (19 € HT)<br>Dîner du Vendredi 20 Mai - En option (37€) * :<br>Merci d'indiquer si vous souhaitez participer au dîner donné dans un restaurant à Rennes<br>Oui - Menu du jour (37 € HT)                                                                                                    | v               |
| Déjeuner du Vendredi 20 Mai (19€) * :<br>Merci de nous indiquer si vous souhaitez participer au déjeuner donné le vendredi 20 Mai pour déjeuner<br>Oui - Menu du jour - Communicant (19 € HT)<br>Dîner du Vendredi 20 Mai - En option (37€) * :<br>Merci d'indiquer si vous souhaitez participer au dîner donné dans un restaurant à Rennes<br>Oui - Menu du jour (37 € HT)                                                                                                    | •<br>•          |
| Déjeuner du Vendredi 20 Mai (19€) * :<br>Merci de nous indiquer si vous souhaitez participer au déjeuner donné le vendredi 20 Mai pour déjeuner<br>Oui - Menu du jour - Communicant ( 19 € HT)<br>Dîner du Vendredi 20 Mai - En option (37€) * :<br>Merci d'indiquer si vous souhaitez participer au dîner donné dans un restaurant à Rennes<br>Oui - Menu du jour ( 37 € HT)<br>Déjeuner du Samedi 21 Mai (19€) * :                                                                                                    | •<br>•          |
| Déjeuner du Vendredi 20 Mai (19€) *:<br>Merci de nous indiquer si vous souhaitez participer au déjeuner donné le vendredi 20 Mai pour déjeuner<br>Oui - Menu du jour - Communicant ( 19 € HT)<br>Dîner du Vendredi 20 Mai - En option (37€) *:<br>Merci d'indiquer si vous souhaitez participer au dîner donné dans un restaurant à Rennes<br>Oui - Menu du jour ( 37 € HT)<br>Déjeuner du Samedi 21 Mai (19€) *:<br>Merci de nous indiquer si vous souhaitez participer au déjeuner donné le samedi 21 Mai pour déjeuner<br>Oui - Menu du jour - Communicant ( 19 € HT)                     | v<br>v          |
| Déjeuner du Vendredi 20 Mai (19€) *:<br>Merci de nous indiquer si vous souhaitez participer au déjeuner donné le vendredi 20 Mai pour déjeuner<br>Oui - Menu du jour - Communicant ( 19 € HT)<br>Dîner du Vendredi 20 Mai - En option (37€) *:<br>Merci d'indiquer si vous souhaitez participer au dîner donné dans un restaurant à Rennes<br>Oui - Menu du jour ( 37 € HT)<br>Déjeuner du Samedi 21 Mai (19€) *:<br>Merci de nous indiquer si vous souhaitez participer au déjeuner donné le samedi 21 Mai pour déjeuner<br>Oui - Menu du jour - Communicant ( 19 € HT)                     | •<br>•          |
| Déjeuner du Vendredi 20 Mai (19€) *:<br>Merci de nous indiquer si vous souhaitez participer au déjeuner donné le vendredi 20 Mai pour déjeuner<br>Oui - Menu du jour - Communicant ( 19 € HT)<br>Dîner du Vendredi 20 Mai - En option (37€) *:<br>Merci d'indiquer si vous souhaitez participer au dîner donné dans un restaurant à Rennes<br>Oui - Menu du jour ( 37 € HT)<br>Déjeuner du Samedi 21 Mai (19€) *:<br>Merci de nous indiquer si vous souhaitez participer au déjeuner donné le samedi 21 Mai pour déjeuner<br>Oui - Menu du jour - Communicant ( 19 € HT)                     | •<br>•          |
| Déjeuner du Vendredi 20 Mai (19€) * :<br>Merci de nous indiquer si vous souhaitez participer au déjeuner donné le vendredi 20 Mai pour déjeuner<br>Oui - Menu du jour - Communicant ( 19 € HT)<br>Dîner du Vendredi 20 Mai - En option (37€) * :<br>Merci d'indiquer si vous souhaitez participer au dîner donné dans un restaurant à Rennes<br>Oui - Menu du jour ( 37 € HT)<br>Déjeuner du Samedi 21 Mai (19€) * :<br>Merci de nous indiquer si vous souhaitez participer au déjeuner donné le samedi 21 Mai pour déjeuner<br>Oui - Menu du jour - Communicant ( 19 € HT)                  | •<br>•          |
| Déjeuner du Vendredi 20 Mai (19€) * :<br>Merci de nous indiquer si vous souhaitez participer au déjeuner donné le vendredi 20 Mai pour déjeuner<br>Oui - Menu du jour - Communicant ( 19 € HT)<br>Dîner du Vendredi 20 Mai - En option (37€) * :<br>Merci d'indiquer si vous souhaitez participer au dîner donné dans un restaurant à Rennes<br>Oui - Menu du jour ( 37 € HT)<br>Déjeuner du Samedi 21 Mai (19€) * :<br>Merci de nous indiquer si vous souhaitez participer au déjeuner donné le samedi 21 Mai pour déjeuner<br>Oui - Menu du jour - Communicant ( 19 € HT)<br>Récapitulatif | •<br>•          |

5) Ensuite un message d'avertissement apparait mentionnant que je dois cliquer sur un lien envoyé sur l'adresse mail que j'ai indiquée dans le formulaire d'inscription pour valider mon compte.

100

| CerLiCO | <text></text>                                                                                              |
|---------|----------------------------------------------------------------------------------------------------|
|         | Sciencesconf.org X                                                                                         |
|         | Appel à c<br>enregistrée<br>vous recevrez un mail d'activation à l'adresse que<br>vous nous avez précisée. |
|         | Vous devrez l'activer pour valider votre compte.                                                           |
|         | Ok _                                                                                                    |
|         |                                                                                                    |
|         | 35e colloque international du CerLiCO                                                                      |
|         |                                                                                                    |
|         |                                                                                                    |
|         |                                                                                                    |
|         |                                                                                                    |
|         | Dire et re-dire : <i>bis repetita</i> ?                                                                    |

Ce lien m'a été personnellement envoyé 5 minutes après ma démarche d'inscription. Cela peut prendre un peu de temps alors. S'il tarde encore plus, ne pas hésiter à consulter ses spams. Quand je clique sur Ok, cela ne m'envoie pas sur la page de paiement et mon inscription à ce moment-là n'est toujours pas valide, je suis juste préinscrit.

#### 6) Je reçois un mail sur lequel figure un lien personnel sur lequel il faut cliquer pour valider son compte.

[sciencesconf.org] Création de compte 🔈 Boîte de réception ×

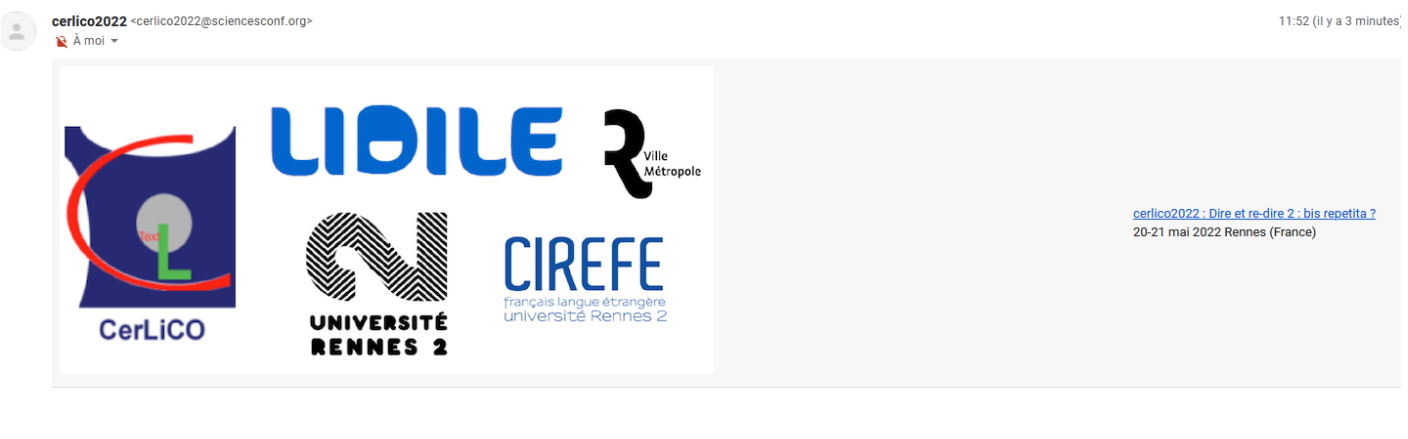

Bonjour Alison Tribodet,

Vous venez de créer un compte sur la plate-forme Sciencesconf.org (https://cerlico2022.sciencesconf.org/).

Pour activer votre nouveau compte et pouvoir vous authentifier au système, merci de bien vouloir cliquer sur le lien <u>http://cerlico2022.sciencesconf.org/user/activate/token/8cdfcfcc52a5e0c5708c30b8c7cb993df2a8ea4c/registration/true</u>

7) Lorsque l'on clique sur ce lien, Sciencesconf nous indique que le compte est activé et nous invite à nous connecter avec notre identifiant et notre mot de passe défini lors de la préinscription. Il faut cliquer sur Connexion.

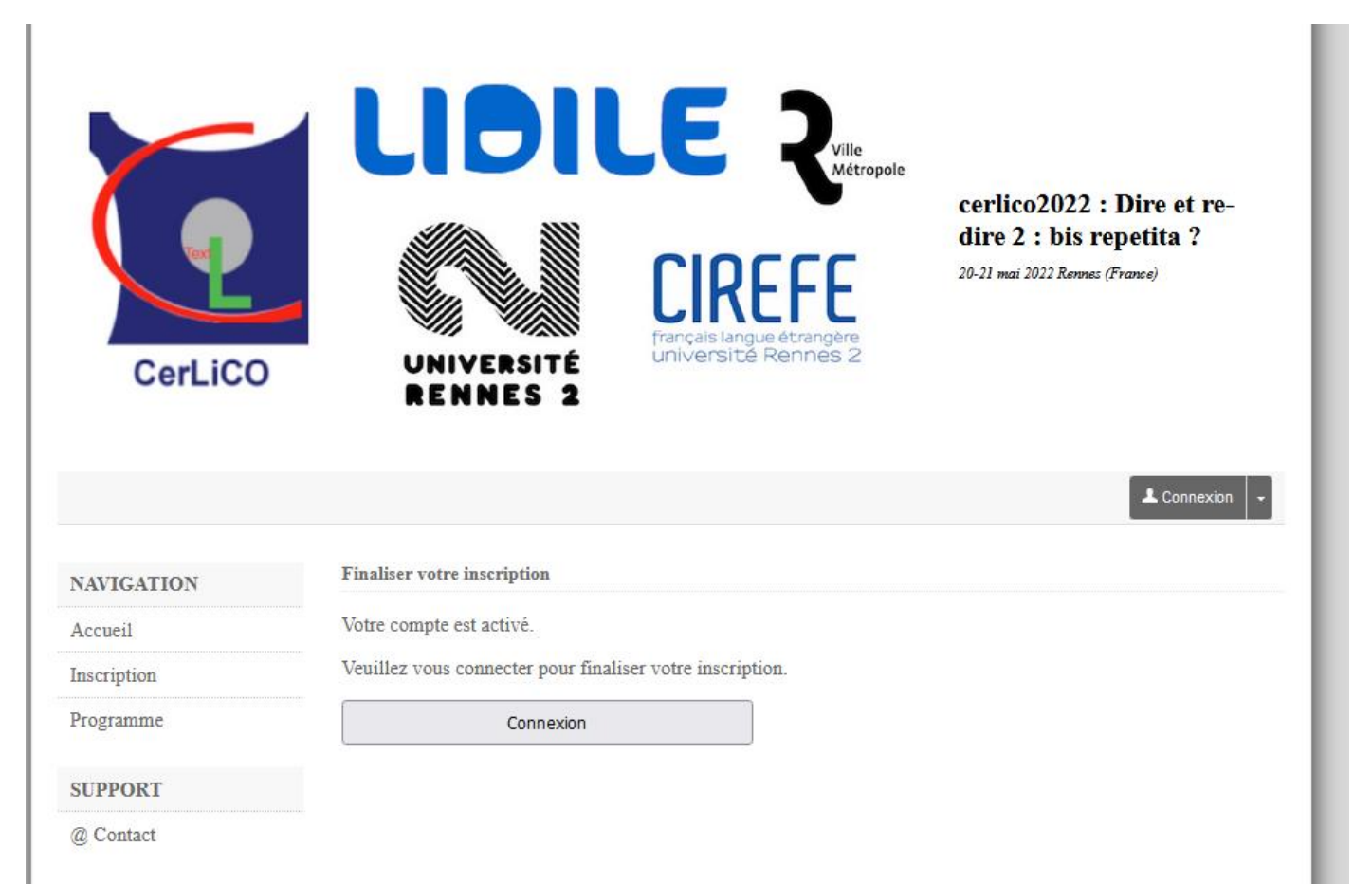

8) Lorsque l'on clique sur Connexion, il faut alors s'authentifier **avec son identifiant** (pas avec son adresse mail) et cliquer sur Se connecter

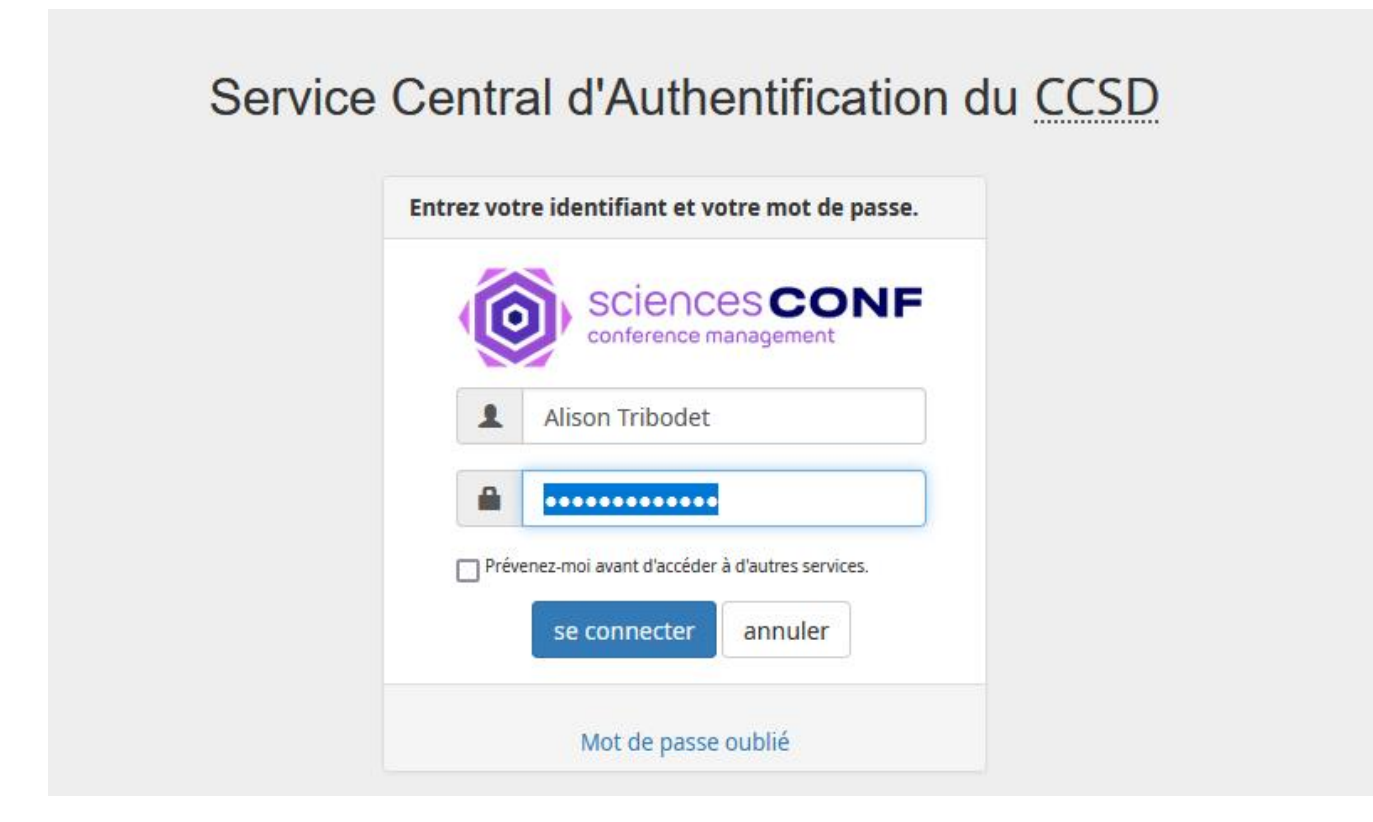

09) Ensuite, on arrive sur une page où il faut cliquer sur "Mon Inscription".

| CerLiCO         | UNIVERSITÉ<br>RENNES 2                | Wille<br>Métropole | <b>cerlico2022 : Dire et re-<br/>dire 2 : bis repetita ?</b><br>20-21 mai 2022 Rennes (France) |
|-----------------|---------------------------------------|--------------------|------------------------------------------------------------------------------------------------|
|                 |                                       |                    | 🔔 Alison Tribodet 👻                                                                            |
| NAVIGATION      | Espace connecté                       |                    |                                                                                                |
| Accueil         | Mes dépôts (-)                        | 🖝 Mon in           | scription (-)                                                                                  |
| Inscription     | Mes dépôts Liste des dépôts effectués | Mon inscri         | tion Module d'inscription                                                                      |
| Programme       |                                       |                    |                                                                                                |
| ESPACE CONNECTÉ |                                       |                    |                                                                                                |
| Mon espace      |                                       |                    |                                                                                                |
| Mes dépôts      |                                       |                    |                                                                                                |
| Mon inscription |                                       |                    |                                                                                                |
| SUPPORT         |                                       |                    |                                                                                                |
| @ Contact       |                                       |                    |                                                                                                |
|                 |                                       |                    |                                                                                                |

# 10) On revient donc sur son inscription pas encore validée (on peut changer quelques informations à ce moment-là). Si tout est bon, il faut cliquer sur Récapitulatif

| E CONNECTE | Chainingan un identifiant de connection qui unus permettre de unus authentifier aux la plateforme. Coinnecesson err                                                                                                    |                                                |
|------------|----------------------------------------------------------------------------------------------------|------------------------------------------------|
| pace       | Alison Tribodet                                                                                                    |                                                |
| - ôta      | Nom * :                                                                                                    |                                                |
| pots       | Tribodet                                                                                                    |                                                |
| scription  | Prénom * :                                                                                                    |                                                |
|            | Alison                                                                                                    |                                                |
| RT         |                                                                                                    |                                                |
| <b>KI</b>  | Titre :                                                                                                    |                                                |
| act        |                                                                                                    |                                                |
|            | Autre(s) prénom(s) :                                                                                                    |                                                |
|            | Uri page personnelle :                                                                                                    |                                                |
|            |                                                                                                    |                                                |
|            | Téléphone :                                                                                                    |                                                |
|            |                                                                                                    |                                                |
|            |                                                                                                    |                                                |
|            |                                                                                                    |                                                |
|            | Informations générales                                                                                                    |                                                |
|            |                                                                                                    |                                                |
|            | Informations generates                                                                                                    |                                                |
|            | Affiliation *:                                                                                                    |                                                |
|            | Affiliation * :<br>Nom de votre université ou de votre institution d'appartenance, ou indication d'un autre statut (indépendant, par ex.)<br>Response 3                                                                                                    |                                                |
|            | Affiliation *:<br>Nom de votre université ou de votre institution d'appartenance, ou indication d'un autre statut (indépendant, par ex.)<br>Rennes 2                                                                                                    |                                                |
|            | Affiliation *:<br>Nom de votre université ou de votre institution d'appartenance, ou indication d'un autre statut (indépendant, par ex.)<br>Rennes 2<br>Pays de l'institution d'affiliation * :                                                                                                    |                                                |
|            | Affiliation *:<br>Nom de votre université ou de votre institution d'appartenance, ou indication d'un autre statut (indépendant, par ex.)<br>Rennes 2<br>Pays de l'institution d'affiliation *:<br>France                                                                                                    | v                                              |
|            | Affiliation *:<br>Nom de votre université ou de votre institution d'appartenance, ou indication d'un autre statut (indépendant, par ex.)<br>Rennes 2<br>Pays de l'institution d'affiliation *:<br>France<br>Inscriptions et Repas                                                                                                    | v                                              |
|            | Affiliation *:<br>Nom de votre université ou de votre institution d'appartenance, ou indication d'un autre statut (indépendant, par ex.)<br>Rennes 2<br>Pays de l'institution d'affiliation *:<br>France<br>Inscriptions et Repas<br>Participation :<br>Chicieros dans la menu députet et descen le bas de anticipation aver laurel une portente puer la participation ?                                                                                                    | v)                                             |
|            | Affiliation *:<br>Nom de votre université ou de votre institution d'appartenance, ou indication d'un autre statut (indépendant, par ex.)<br>Rennes 2<br>Pays de l'institution d'affiliation * :<br>France<br>Inscriptions et Repas<br>Participation :<br>Choisissez dans le menu déroulant ci-dessous le type de participation pour lequel vous souhaitez vous inscrire. Poi<br>CERRUCO, faire sa démarche d'adhésion sur le site du cerlico avant le colloque : https://cerlicoasso.wordpress.com                                                                                                    | v<br>Ir adhérer au<br>bulletin-                |
|            | Affiliation *:<br>Nom de votre université ou de votre institution d'appartenance, ou indication d'un autre statut (indépendant, par ex.)<br>Rennes 2<br>Pays de l'institution d'affiliation *:<br>France<br>Inscriptions et Repas<br>Participation :<br>Choisissez dans le menu déroulant ci-dessous le type de participation pour lequel vous souhaitez vous inscrire. Pou<br>CERRICO, faire sa démarche d'adhésion sur le site du certico avant le colloque : https://certicoasso.wordpress.com<br>deathesion/                                                                                                    | v<br>Ir adhérer au<br>bulletin-                |
|            | Affiliation *:         Affiliation *:         Nom de vorte université ou de votre institution d'appartenance, ou indication d'un autre statut (indépendant, par ex.)         Rennes 2         Pays de l'institution d'affiliation *:         France         Inscriptions et Repas         Participation :         Choisissez dans le menu déroulant ci-dessous le type de participation pour lequel vous souhaitez vous inscrire. Pour CERLICO, faire sa démarche d'adhésion sur le site du cerlico avant le colloque : https://cerlicoasso.wordpress.com/<br>dadhésion/)         Non-Adhérents au CERLICO - Enseignants, chercheurs, formateurs ( 0 € HT)                                                                                                    | v<br>Ir adhérer au<br>bulletin-                |
|            | Affiliation *:<br>Nom de votre université ou de votre institution d'appartenance, ou indication d'un autre statut (indépendant, par ex.)<br>Rennes 2<br>Pays de l'institution d'affiliation *:<br>[France<br>Inscriptions et Repas<br>Participation :<br>Cholsisser dans le menu déroulant ci-dessous le type de participation pour lequel vous souheitez vous inscrire. Pou<br>CERLICO, faire sa démarche d'adhésion sur le site du cerlico avant le colloque : https://cerlicoasso.wordpress.com<br>desthesion/<br>[Non-Adhérents au CERLICO - Enseignants, chercheurs, formateurs ( 0 € HT)<br>Déjeuner du Vendredi 20 Mai (19€) *:                                                                                                    | v<br>ur adhérer au<br>bulletin-                |
|            | Affiliation *:         Nom de vorte université ou de votre institution d'appartenance, ou indication d'un autre statut (indépendant, par ex.)         Rennes 2         Pays de l'institution d'affiliation *:         [France         Inscriptions et Repas         Participation :         CERLICO, faire sa démarche d'adhésion sur le site du cerlico avant le colloque : https://cerlicoasso.wordpress.com       deathesion/)         Non-Adhérents au CERLICO - Enseignants, chercheurs, formateurs ( 0 € HT)         Déjeuner du Vendredi 20 Mai (19€) *:         Merci de nous indiquer si vous souhaltez participer su déjeuner donné le vendredi 20 Mai pour déjeuner                                                                                                    | v<br>Ir adhérer au<br>bulletin-<br>v           |
|            | Affiliation *:         Nom de vore université ou de votre institution d'appartenance, ou indication d'un autre statut (indépendant, par ex.)         Rennes 2         Pays de l'institution d'affiliation *:         France         Inscriptions et Repas         Participation :         Choisissez dans le menu déroulant ci-dessous le type de participation pour lequel vous souhaitez vous inscrire. Pour CERLICO, faire sa démarche d'adhésion sur le site du cerlico avant le colloque : https://cerlicoasso.wordpress.com dadhésion/         [Non-Adhérents au CERLICO - Enseignants, chercheurs, formateurs ( 0 € HT)         Déjeuner du Vendredi 20 Mai (196) *:         Merci de nous indiquers vious souhaitez participer au déjeuner donné le vendredi 20 Mai pour déjeuner         [Oui - Menu du jour - Communicant ( 19 € HT)                                                                                                    | v<br>Ir adhérer au<br>bulletin-<br>v           |
|            | Affiliation *:         Nom de vorte université ou de votre institution d'appartenance, ou indication d'un autre statut (indépendant, par ex.)         Rennes 2         Pays de l'institution d'affiliation *:         [France         Inscriptions et Repas         Participation :         Choisissez dans le menu déroulant ci-dessous le type de participation pour lequel vous souhaitez vous inscrire. Pour CERLICO, faire sa démarche d'adhésion sur le site du cerlico avant le colloque : https://cerlicoasso.wordpress.com/dadhésion/)         Non-Adhérents au CERLICO - Enseignants, chercheurs, formateurs ( 0 € HT)         Déjeuner du Vendredi 20 Mai (196) *:         Iderci de nous indiquer si vous souhaites participer au déjeuner donné le vendredi 20 Mai pour déjeuner         [Oui - Menu du jour - Communicant ( 19 € HT)         Diner du Vendredi 20 Mai - En option (376) *:                                                                                                    | r adhérer au<br>bulletin-                      |
|            | Affiliation *:         Affiliation *:         Nom de vorbe université ou de votre institution d'appartenance, ou indication d'un autre statut (indépendant, par ex.)         Rennes 2         Pays de l'institution d'affiliation *:         [France         Inscriptions et Repas         Participation :         Choisissez dans le menu déroulant ci-dessous le type de participation pour lequel vous souhaitez vous inscrire. Pou CERLICO, faire sa démarche d'adhésion sur le site du cerlico avant le colloque : https://cerlicoasso.wordpress.com/adatesion/)         Non-Adhérents au CERLICO - Enseignants, chercheurs, formateurs ( 0 € HT)         Déjeuner du Vendredi 20 Mai (19€) *:         Merci de nous indiquer si vous souhaitez participer au déjeuner donné le vendredi 20 Mai pour déjeuner         [Qui - Menu du jour - Communicant ( 19 € HT)         Diner du Vendredi 20 Mai - En option (37€) *:         Merci d'indiquer si vous souhaitez participer au direr donné dans un restaurant à Rennes         [Dui - Menu du jour 20 € HT]                                                                                                    | v<br>ur adhérer au<br>bulletin-<br>v           |
|            | Affiliation *:         Nom de vorbe université ou de votre institution d'appartenance, ou indication d'un autre statut (indépendant, par ex.)         Rennes 2         Pays de l'institution d'affiliation *:         Inscriptions et Repas         Participation :         Choisisses dans le menu déroulant ci-dessous le type de participation pour lequel vous souhaitez vous inscrire. Pour CERLICO, faire sa démarche d'adhésion sur le alte du cerlico avant le colloque : https://cerlicoasso.wordpress.com debhésion/         INon-Addrénts au CERLICO - Enseignants, chercheurs, formateurs ( 0 € HT)         Déjeuner du Vendredi 20 Mai (19€) *:         Merci de nous indiquer si vous souhaltez participer au déjeuner donné le vendredi 20 Mai pour déjeuner         Oui - Menu du jour - Communicant ( 19 € HT)         Dierer du Vendredi 20 Mai (19€) *:         Merci d'indiquer si vous souhaitez participer au dijeuner donné dans un restaurant à Rennes         (Oui - Menu du jour ( 37 € HT)                                                                                                    | v<br>ar adhérer au<br>bulletin-<br>v           |
|            | Affiliation *:         Nom de vorte université ou de votre institution d'appartenance, ou indication d'un autre statut (indépendant, par ex.)         Rennes 2         Pays de l'institution d'affiliation *:         France         Inscriptions et Repas         Participation :         Choisissez dans le menu déroulant ci-dessous le type de participation pour lequel vous souhaitez vous inscrire. Pour CERLICO, faire as démarche d'adhésion sur le site du cerlico avant le colloque : https://cerlicoasso.wordpress.com dadhésion/         INon-Adhérents au CERLICO - Enseignants, chercheurs, formateurs ( 0 € HT)         Déjeuner du Vendredi 20 Mai (19€) *:         Merci de nous indiquer s' vous souhaitez participer au déjeuner donné le vendredi 20 Mai pour déjeuner         Oui - Menu du jour - Communicant ( 19 € HT)         Diner du Vendredi 20 Mai - En option (3/€) *:         Merci dindiquer s' vous souhaitez participer au dijer donné dans un restaurant à Rennes         Oui - Menu du jour ( 37 € HT)         Déjeuner du Samedi 21 Mai (19€) *:         Merci di envir informer i uner sondenide r participer au dijeuner donné dans un restaurant à Rennes         Oui - Menu du jour ( 37 € HT)         Déjeuner dus Bamedi 21 Mai (19€) *:                                                                                                    | v<br>ir adhérer au<br>builetin-<br>v<br>v      |
|            | Affiliation *:         Nom de vorte université ou de votre institution d'appartenance, ou indication d'un autre statut (indépendant, par ex.)         Rennes 2         Pays de l'institution d'affiliation *:         [France         Inscriptions et Repas         Participation :         Choisissez dans le menu déroulant ci-dessous le type de participation pour lequel vous souhaitez vous inscrire. Pour CERUCO, faire sa démarche d'adhésion sur le site du cerlico avant le colloque : https://cerlicoasso.wordpress.com/dadhésion/)         Non-Adhérents au CERLICO - Enseignants, chercheurs, formateurs ( 0 € HT)         Déjeuner du Vendredi 20 Mai (19€) *:         Merci de nous indiquer si vous souhaitez participer au déjeuner donné le vendredi 20 Mai pour déjeuner         [Oui - Menu du jour - Communicant ( 19 € HT)         Diner du Vendredi 20 Mai - En option (37€) *:         Merci denu du jour 20 € HT)         Déjeuner du Samedi 21 Mai (19€) *:         Merci denu du jour 20 € HT)         Déjeuner du Samedi 21 Mai (19€) *:         Merci de nous indiquer si vous souhaitez participer au déjeuner donné le samedi 21 Mai pour déjeuner         Oui - Menu du jour 20 € HT)         Déjeuner du Samedi 21 Mai (19€) *:         Merci de nous indiquer si vous souhaitez participer au déjeuner donné le samedi 21 Mai pour déjeuner         Oui - Menu du jour - Communicant ( 19 € HT) | v<br>ar adhérer au<br>bulletin-<br>v<br>v      |
|            | Affiliation *:         Nom de vorte université ou de votre institution d'appartenance, ou indication d'un autre statut (indépendant, par ex.)         Rennes 2         Pays de l'institution d'affiliation *:         France         Inscriptions et Repas         Participation :         Cholisissez dans le menu déroulant ci-dessous le type de participation pour lequel vous souhaitez vous inscrire. Pour CERLICO, faire sa démarche d'adhésion sur le site du cerlico avant le colloque : https://cerlicoasso.wordpress.com/dadhésion/)         Non-Adhérents au CERLICO - Enseignants, chercheurs, formateurs ( 0 € HT)         Déjeuner du Vendredi 20 Mai (19€) *:         Merci de nous indiquer si vous souhaitez participer au déjeuner donné le vendredi 20 Mai pour déjeuner         [Qui - Menu du jour - Communicant ( 19 € HT)         Déjeuner du Samed 21 Mai (19€) *:         Merci d'andiquer si vous souhaitez participer au déjeuner donné le samedi 21 Mai pour déjeuner         [Qui - Menu du jour - Communicant ( 19 € HT)         Déjeuner du Samed 21 Mai (19€) *:         Merci d'andiquer si vous souhaitez participer au déjeuner donné le samedi 21 Mai pour déjeuner         [Qui - Menu du jour - Communicant ( 19 € HT)                                                                                                    | v<br>rr adhérer au<br>bulletin-<br>v<br>v<br>v |
|            | Affiliation *:         Nom de vorte université ou de votre institution d'appartenance, ou indication d'un autre statut (indépendant, par ex.)         Rennes 2         Pays de l'institution d'affiliation *:         Inscriptions et Repas         Participation :         Choisissez dans le menu déroulant ci-dessous le type de participation pour lequel vous souheitez vous inscrire. Pour CBRIJCO, faire sa démarche d'adhésion sur le site du cerlico avant le colloque : https://cerlicoasso.wordpress.com/dethesion/         Déjeuner du Vendredi 20 Mai (19€) *:         Merci de nous indiquer si vous souhaitez participer au déjeuner donné le vendredi 20 Mai pour déjeuner         Oui - Menu du jour - Communicant (19 € HT)         Déjeuner du Samedi 21 Mai (19€) *:         Merci de nous indiquer si vous souhaitez participer au déjeuner donné dans un restaurant à Rennes         Oui - Menu du jour (37 € HT)         Déjeuner du Samedi 21 Mai (19€) *:         Merci de nous indiquer si vous souhaitez participer au déjeuner donné le samedi 21 Mai pour déjeuner         Oui - Menu du jour (37 € HT)         Déjeuner du Samedi 21 Mai (19€) *:         Merci de nous indiquer si vous souhaitez participer au déjeuner donné le samedi 21 Mai pour déjeuner         Oui - Menu du jour - Communicant (19 € HT)                                                                                   | v<br>ir adhérer su<br>bulletin-<br>v           |

11) Lorsque l'on clique sur "Récapitulatif" à l'étape précédente, on arrive sur une synthèse de l'inscription qui annonce le détail des sommes à régler. Il faut alors cliquer sur "Modifier" (même si ce n'est pas très logique : « Valider » aurait été plus approprié, mais c'est ainsi 😇)

| CerLiCO                                                 | UNIVERSITÉ<br>RENNES 2                                                                                                    | Cerlico2022 : Dire et re-<br>dire 2 : bis repetita ?<br>20-21 mai 2022 Reme: (France)                                                                                                    |
|---------------------------------------------------------|----------------------------------------------------------------------------------------------------|----------------------------------------------------------------------------------------------------|
|                                                         |                                                                                                    | 🔔 Alison Tribodet 👻                                                                                                    |
| NAVIGATION                                              | Inscription                                                                                                    |                                                                                                    |
| Accueil<br>Inscription                                  | Récapitulatif des informations d'inscription                                                                                                    |                                                                                                    |
| Programme                                               | Récapitulatif Modifier les données                                                                                                    |                                                                                                    |
| ESPACE CONNECTÉ                                         | Adresse mail                                                                                                    | alison.tribodet@gmail.com                                                                                                    |
|                                                         | Identifiant                                                                                                    | Alison Tribodet                                                                                                    |
| Mon eenace                                              | Nom                                                                                                    | Tribodet                                                                                                    |
| Mon espace                                              | - /                                                                                                    |                                                                                                    |
| Mon espace<br>Mes dépôts                                | Prénom                                                                                                    | Alison                                                                                                    |
| Mon espace<br>Mes dépôts<br>Mon inscription             | Prénom<br>Affiniation<br>Pays de l'institution d'affiliation                                                                                                    | Allson<br>Rennes 2<br>France                                                                                                    |
| Mon espace<br>Mes dépôts<br>Mon inscription<br>SUPPORT  | Prénom<br>Affilation<br>Pays de l'institution d'affiliation<br>Participation                                                                                                    | Alison<br>Rennes 2<br>France<br>Non-Adhérents au CERLICO - Enseignants, chercheurs,<br>formateurs () € HT)                                                                                                    |
| Mon espace Mes dépôts Mon inscription SUPPORT @ Contact | Prénom<br>Affiliation<br>Pays de l'institution d'affiliation<br>Participation<br>Déjeuner du Vendredi 20 Mai (19€)                                                                                                    | Allson<br>Rennes 2<br>France<br>Non-Adhérents au CERLICO - Enseignants, chercheurs,<br>formateurs (0 € HT)<br>Oui - Menu du jour - Communicant (19 € HT)                                                                                   |
| Mon espace Mes dépôts Mon inscription SUPPORT @ Contact | Prénom<br>Affiliation<br>Pays de l'institution d'affiliation<br>Pays de l'institution d'affiliation<br>Participation<br>Déjeuner du Vendredi 20 Mai (- En option (37€)<br>Diner du Vendredi 20 Mai - En option (37€)                        | Allson<br>Rennes 2<br>France<br>Non-Adhérents au CERLICO - Enseignants, chercheurs,<br>formateurs (0 € HT)<br>Oui - Menu du jour - Communicant (19 € HT)<br>Oui - Menu du jour (37 € HT)                                                   |
| Mon espace Mes dépôts Mon inscription SUPPORT @ Contact | Prénom<br>Affiliation<br>Pays de l'institution d'affiliation<br>Pays de l'institution d'affiliation<br>Participation<br>Déjeuner du Vendredi 20 Mai ( 19€)<br>Diner du Vendredi 20 Mai - En option (37€)<br>Déjeuner du Samedi 21 Mai (19€) | Allson<br>Rennes 2<br>France<br>Non-Adhérents au CERLICO - Enseignants, chercheurs,<br>formateurs ( 0 € HT)<br>Oui - Menu du jour - Communicant ( 19 € HT)<br>Oui - Menu du jour ( 37 € HT)<br>Oui - Menu du jour - Communicant ( 19 € HT) |

12) Ensuite, on arrive sur une page avec un bouton "Payer en Ligne" sur lequel il faut cliquer

| AVIGATION       |                                                                                                    |
|-----------------|----------------------------------------------------------------------------------------------------|
| ccueil          | Ci-dessous, vous pouvez consulter le détail de vos frais d'inscription à la conférence Dire et re-dire 2 : bis |
| scription       | repetită / et les moyens de palement pour pouvoir vous acquitter de ces frais.                                 |
| ogramme         | Récapitulatif Modifier les données                                                                             |
| SPACE CONNECTÉ  | > Montant à payer : : 165 € HT <u>Détails (+)</u>                                                              |
| Mon espace      | Adresse de facturation     Merci de renseioner l'adresse de facturation                                        |
| Mes dépôts      | Tribodet Alison                                                                                                |
| Mon inscription |                                                                                                    |
| SUPPORT         |                                                                                                    |
| @ Contact       | Moyens de paiement                                                                                             |
|                 | Vous pouvez choisir de payer :                                                                                 |
|                 | In ligne<br>Montant: 465 €                                                                                     |
|                 | Cliquez sur le bouton ci-dessous pour accéder au site sécurisé de paiement                                     |
|                 | Payer en ligne                                                                                                 |
|                 |                                                                                                    |
|                 |                                                                                                    |

13) On arrive sur une page où il est indiqué que "les informations que vous êtes sur le point d'envoyer ne sont pas sécurisées". Il faut cliquer sur "Envoyer quand même"

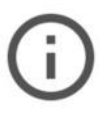

# Les informations que vous êtes sur le point de soumettre ne sont pas sécurisées

Comme ce formulaire est envoyé via une connexion non sécurisée, vos informations seront visibles par les autres utilisateurs.

Envoyer quand même

Retour

14) Ensuite, au niveau des informations : on passe de sciencesconf à une page paybox, qui est bien entendue sécurisée (cf le petit cadenas à côté de l'adresse https://cerlico2022.sciencesconf.org/paybox). Le paiement sera donc bien sécurisé. La page qui apparait normalement ici n'est plus dans le système scienceconf, mais sur un site paybox, d'où le message précédent. Il faut cliquer sur Payer.

|       | Passerelle de paiement Sciencesconf.org - Paybox |
|-------|--------------------------------------------------|
| Payer | Dire et re-dire 2 : bis repetita ?               |
|       |                                                  |

15) Lorsque l'on clique sur Payer, on arrive sur une page où l'on peut rentrer les informations de sa carte de paiement. Il y a des icones de langue, on peut même y choisir le portugais à ce stade. Il faudra cliquer sur Valider une fois ses informations bancaires saisies.

| Paiement de<br>165.00 EUR                                                                                                    |                                        |
|----------------------------------------------------------------------------------------------------|----------------------------------------|
| UNIV RENNES2 VAD                                                                                                    |                                        |
| Numéro de carte<br>Date de fin de validité (MM/AA)<br>Cryptogramme visuel :<br>3 derniers chiffres au dos de la carte (?)<br>(< ANNULER VALIDER >>                                                                                                 |                                        |
|                                                                                                    |                                        |
| Paybox & Infos Securite Commerce : France<br>MPADS 5.5 version 1.0.0                                                                                                    |                                        |
| Si votre banque adhère au programme de sécurisation des paiements Verified by Visa ou SecureCode Mastercard après avoir cliqué sur « VALIDER », vous v<br>invitant à vous authentifier avec un code différent de votre « code confidentiel carte » | rrez alors un nouvel écran s'afficher, |

16) L'inscription est validée ensuite.

Important : Si entre les étapes 13 et 16, vous avez un message d'erreur, il est possible que vous ayez un problème lié à des cookies. Le meilleur moyen de contourner ce problème est de reprendre votre inscription là où vous en étiez en changeant de navigateur. Par exemple, vous avez commencé votre inscription sous Chrome et vous rencontrez un problème arrivé sur une étape du paiement, je vous encourage à changer pour Firefox ou Edge...